Girl Scouts of Rhode Island

Service Unit Instructions

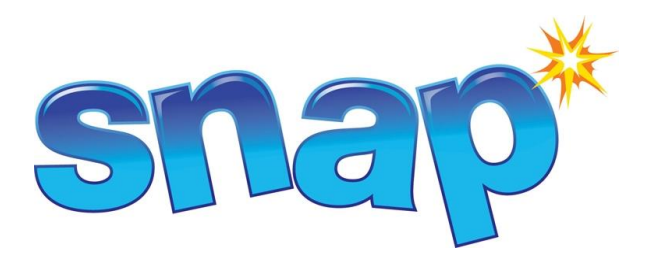

- 1. Log on to www.abcsnap.com with your email address and password \_
- 2. Go to My Council, Service Unit Information. Please make sure all of the information is correct, the Girl recognitions at the end of the sale will be shipped to this address.

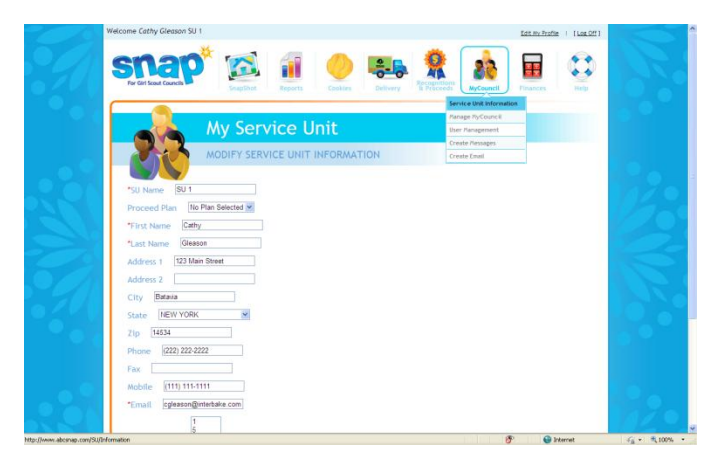

3. Add any Troops that do not already exist in Snap. Go to My Council, Manage My Council, and Troops - then click Add New Troop.

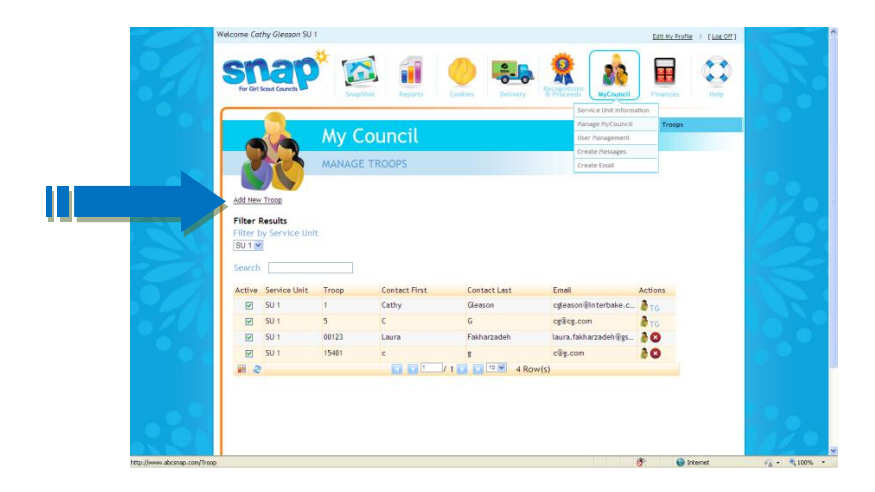

4. Enter the troop number. Select the Girl Scout Age Level (Daisy, Brownie, etc.). Select Delivery Station if it is not already indicated and select **TROOP PROCEEDS** for the Proceeds Plan if not already indicated. The majority of your troops will use the Girl Recognitions as their Recognition Plan. Cadette Senior and Ambassador Troops may select the Older Girl Recognition plan to receive only Patches and extra proceeds. Insure all required fields are filled and click ADD TROOP at the bottom of the page.

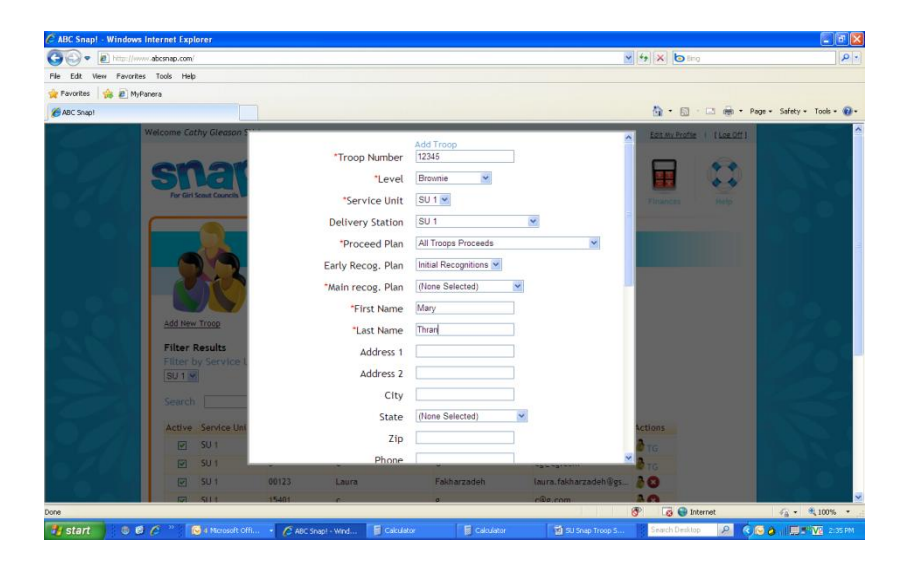

5. A Dialogue box will appear asking if you want to create a troop user for this troop, click yes.

|           | For Girl Scout Councils |                              |                                    |                       | Finance Make   | A 100 100 100 100 100 100 100 100 100 10 |
|-----------|-------------------------|------------------------------|------------------------------------|-----------------------|----------------|------------------------------------------|
|           |                         | *Email                       | preynolds@intercom.net             |                       |                |                                          |
|           |                         | Alternate Contact First Name |                                    |                       |                |                                          |
|           |                         | Atternate contact First Name |                                    |                       |                |                                          |
|           | 00                      | Alternate Contact Last Name  |                                    |                       |                |                                          |
|           |                         | Alternate Address 1          |                                    |                       |                |                                          |
|           |                         | Alternate Address 2          |                                    |                       |                |                                          |
|           | Add New Troop           | AltCity                      |                                    |                       |                | 124 Z e.                                 |
|           | Filter Results          | AltState                     | (None Selected)                    | ~                     |                |                                          |
|           | Filter by Service L     |                              | Add Confirm                        |                       |                |                                          |
|           | No Filter               |                              | Add Connim                         |                       |                |                                          |
| - 11 Mar  | Search                  |                              | vant to create a troop user for th | is troop?             |                |                                          |
|           | Active Service Uni      |                              | Yes                                |                       |                | 1000                                     |
| S. J. 18  | SU 1                    | · · · ·                      | No                                 |                       | A TO           | ALC: NOT A                               |
| - 20 M    | E SU 1                  |                              | Cancel                             |                       | BTG            |                                          |
| 부 옷 좀 했다. | E SU I                  | Notes                        |                                    | _                     | 0              |                                          |
|           | 🖬 SU t                  | Add Troop                    | Close                              |                       | 10             |                                          |
|           | E SU 2                  |                              |                                    | *                     | 1 Og           |                                          |
|           | Black Creek             | 31 c                         | 8                                  | c@g.com               | 06             |                                          |
|           | Black Creek             | 60000 mary                   | thran                              | mary.thran@gswny.org  | 0              |                                          |
|           | Rochester               | 4567 c                       | b                                  | cgleason@interbake.c  | 8 <b>O</b> G   |                                          |
|           | Ginger SU               | 1000 g                       | 4                                  | gl@abcsnap.com        | 1 O 6          |                                          |
|           | Enchanted               | 00001 Ella                   | Cinder                             | Ella. Cinder864@gmail | вто            |                                          |
|           | 11 a                    |                              | 2 🚺 🔝 11 Rov                       | v(s)                  |                |                                          |
|           |                         |                              |                                    |                       |                | 1.000                                    |
|           |                         |                              |                                    |                       |                |                                          |
|           |                         |                              |                                    | 8                     | P 🔯 😜 Internet | √a • € 100% •                            |

6. Select a Position, and enter the password **cookies** twice and then click Add User.

|   | Illoor Bolo | Trann           |                    | Add New User |                       |      |         |
|---|-------------|-----------------|--------------------|--------------|-----------------------|------|---------|
|   | user Kole   | noop C          |                    | Address      |                       |      |         |
|   | *Troop      | 98765 💌         |                    | Address 2    | 2                     |      |         |
|   | *Position   | Troop Cookie M  | anager 🕑           | City         | /                     |      |         |
|   | *First Name | Jackie          | 1                  | State        | (None Selected)       | *    |         |
|   | *Last Name  | Reynolds        |                    | Zip          |                       |      |         |
|   | *Email      | jreynolds@inter | com.net            | Phone        |                       |      | 1 100   |
|   | *Password   |                 |                    | Fai          | c                     |      | 15 1    |
|   | *Re enter   |                 |                    | Mobile       |                       |      |         |
|   | Password    |                 |                    | MODIfie      |                       |      | 1 State |
|   | Must change |                 |                    |              |                       |      |         |
|   |             |                 |                    |              |                       |      |         |
|   |             |                 | Add Use            | er Cancel    |                       |      |         |
|   |             |                 |                    |              |                       |      |         |
|   |             |                 |                    |              |                       |      |         |
|   |             |                 |                    |              |                       |      |         |
| M | black Creek | 31              | c                  | 8            | cæg.com               |      |         |
|   | Black Creek | 60000           | mary               | thran        | mary.thran@gswny.org  | 20   |         |
|   | Rochester   | 4567            | c                  | b .          | gleason@interbake.c   | 200  |         |
|   | Ginger SU   | 1000            | 8                  | L I          | abcsnap.com           | 200  |         |
|   | Fechanted   | 00001           | Ella               | Cinder i     | Ella. Cinder864@gmail | ð to |         |
| 9 |             |                 |                    | ET           |                       |      |         |
|   |             |                 |                    | 12 ROW(S)    |                       |      |         |
|   | 2           |                 | <b>GF KG</b> 1 / 2 | 12 Row(s)    |                       |      |         |

7. If a troop already exists but there is not a User for that troop, you will need to add one so they will have access to Snap. Go to My Council, User Management and click Add New User.

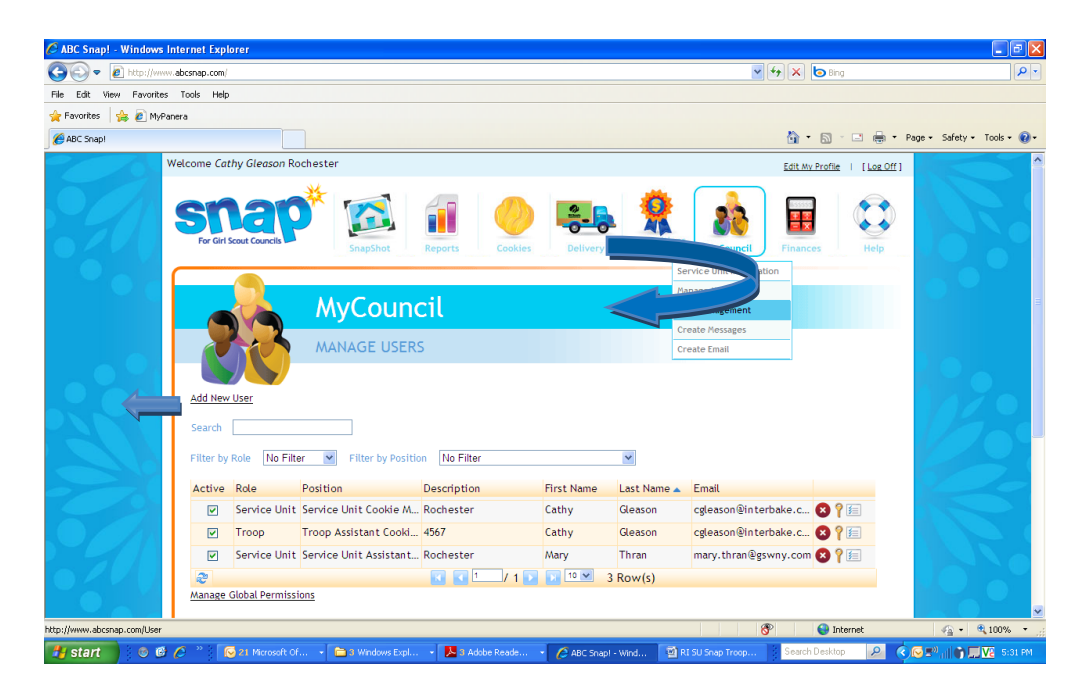

8. Fill in the required fields using the password cookies and click Add User

| 🖉 ABC Snap! - Windows Internet Explorer |                        |                   |                    |                    |                            |                               |
|-----------------------------------------|------------------------|-------------------|--------------------|--------------------|----------------------------|-------------------------------|
| G V Fittp://www.abcsnap.com/            |                        |                   |                    | ×                  | 47 🗙 😓 Bing                | P -                           |
| File Edit View Favorites Tools Help     |                        |                   |                    |                    |                            |                               |
| 🚖 Favorites 🛛 🙀 🙋 MyPanera              |                        |                   |                    |                    |                            |                               |
| ABC Snap!                               |                        |                   |                    |                    | - 🟠 • 🖾 - 🖃 🖶              | • Page • Safety • Tools • 🔞 • |
| Welcome Cathy Gleason Roo               | hester                 |                   |                    |                    | Edit My Profile   [ Log Of | <u>r</u> ı ^                  |
|                                         |                        | Add N             | lew User           |                    |                            |                               |
| *User Role                              | Troop                  |                   | Address 1          |                    |                            |                               |
| *Troop                                  | 4567                   | ~                 | Address 2          |                    |                            |                               |
| *Position                               | Troop Assistant Leader | *                 | City               |                    |                            |                               |
| *First Name                             | Anne                   |                   | State              | (None Selected)    | ~                          |                               |
| *Last Name                              | Watts                  |                   | Zin                |                    |                            |                               |
|                                         |                        |                   | EIP                |                    | _                          |                               |
| Email                                   | awatts@aoi.com         |                   | Phone              |                    |                            |                               |
| *Password                               | •••••                  |                   | Fax                |                    |                            |                               |
| *Re-enter                               | •••••                  |                   | Mobile             |                    |                            |                               |
| Password                                | _                      |                   |                    |                    |                            |                               |
| Must change                             |                        |                   |                    |                    |                            |                               |
|                                         |                        | Add User          | Cancel             |                    |                            |                               |
|                                         |                        |                   |                    |                    |                            |                               |
|                                         |                        |                   |                    |                    |                            |                               |
|                                         |                        |                   |                    |                    |                            |                               |
|                                         |                        |                   |                    |                    |                            |                               |
| Atapage Global Bermissio                |                        |                   | 10 3 Row(s)        |                    |                            |                               |
| Manage Gobac Permissio                  | <u>15</u>              |                   |                    |                    |                            |                               |
|                                         |                        |                   |                    | 8                  | 🖻 🛛 😺 Internet             | 🖓 • 🔍 100% • 💡                |
| 🛃 start 🛛 🕲 🙆 🌈 🎽 🔂 21 Microsoft Of     | 🔹 💼 3 Windows Expl 🔹   | 🧏 3 Adobe Reade 👻 | 🖉 ABC Snap! - Wind | 📓 RI SU Snap Troop | Search Desktop 🔎           | 🔇 🔂 💵 👔 🚺 💭 🔛 🐼 SISS PM       |

9. To set up your Service Unit Delivery Station location, go to the Truck icon and select Manage Delivery Stations. Double click on your delivery station line and fill out all of the information for where your Initial Cookie Order is to be delivered. This location can be set up as the Paul Arpin warehouse, if you plan on distributing your cookies there. When completed, click SAVE at the bottom of the page

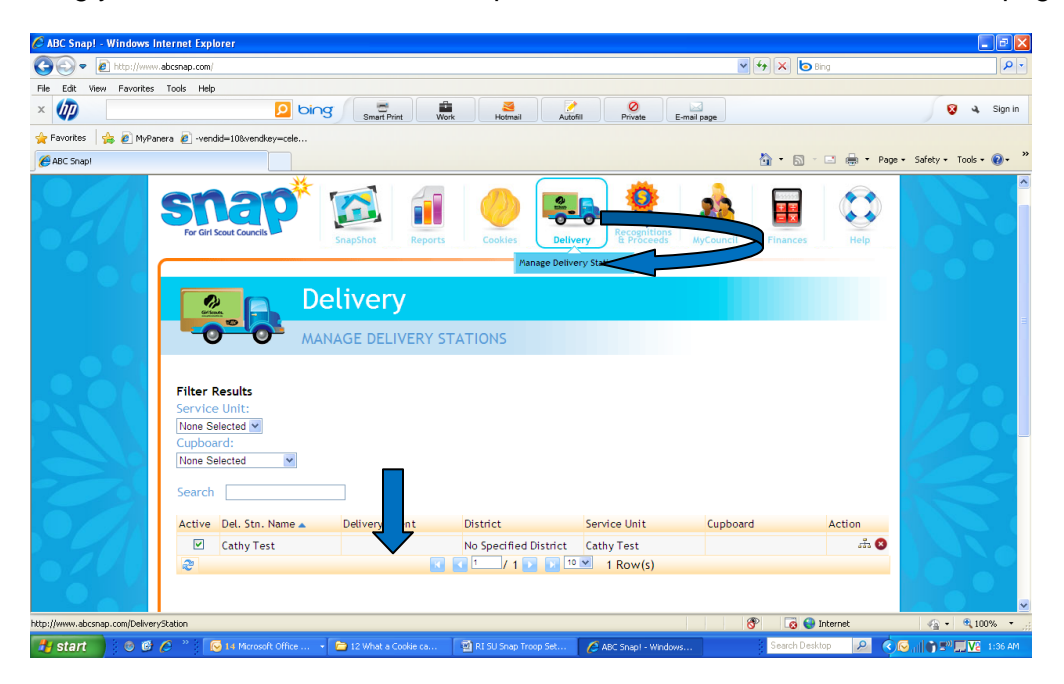

| 🖉 ABC Snap! - Windows Internet Explorer               |                              |                                           |                    | <b>.</b> 6 <b>X</b>      |
|-------------------------------------------------------|------------------------------|-------------------------------------------|--------------------|--------------------------|
| 🕒 🗢 🖉 http://www.abcsnap.com/                         |                              |                                           | 💌 🍫 🗙 😓 Bing       | - ٩                      |
| File Edit View Favorites Tools Help                   |                              |                                           |                    |                          |
| × 🕼 👂 bir                                             | Smart Print Work             | Autofil Private E-n                       | nail page          | 😵 🔌 Sign in              |
| 🔆 Favorites   🎪 🔊 MyPanera 🔊 -vendid=108:vendkey=cele |                              |                                           |                    |                          |
| ABC Snap!                                             |                              |                                           | 🚹 • 🔝 - 🖃 🖶 • Page | • Safety • Tools • 🔞 • * |
| Smap<br>For Girl Scout Councils                       | Ed                           | it Delivery Station                       |                    |                          |
|                                                       | *Del. Stn. Name              | Cathy Test                                | Finances Help      |                          |
|                                                       | *Manager First               | Cathy                                     |                    |                          |
|                                                       | *Manager Last                | Gleason                                   |                    |                          |
| Cristian Contraction                                  | Phone                        | (111) 111-1111                            |                    |                          |
|                                                       | Contact First                |                                           |                    |                          |
|                                                       | Contact Last                 |                                           |                    |                          |
|                                                       | Address 1                    | 123 Main Street                           |                    |                          |
| Filter Results                                        | Address 2                    |                                           |                    |                          |
| None Selected V                                       | City                         | Providence                                |                    | 1 Marco                  |
| Cupboard:                                             | State                        | RHODE ISLAND                              |                    |                          |
| None Selected                                         | Zip                          | 02904                                     |                    |                          |
|                                                       | Day Phone                    | (111) 111-1111                            |                    | 1                        |
| Search                                                | Alt. Phone                   | (222) 222-2222                            |                    | 7                        |
| Active Del. Stn. Nam                                  | Contact Email                | c@g.com                                   | Action             |                          |
| Cathy Test                                            | Instructions                 | ~                                         | in 8               |                          |
|                                                       | Notor                        |                                           |                    |                          |
|                                                       | Notes                        |                                           |                    |                          |
|                                                       |                              |                                           |                    |                          |
| Done                                                  |                              |                                           | 😚 🛛 👩 😜 Internet   | 🖓 • 🔍 100% •             |
| 🛃 start 🛛 💿 🕫 🖉 👋 😡 14 Microsoft Office               | + 🛅 12 What a Cookie ca 🗐 RI | SU Snap Troop Set 🛛 🔊 2 Internet Explorer | Search Desktop 🔎 📀 | 🕞 🗐 🌍 🔊 🛄 🔽 - 1:43 AM -  |

10. All troops will be placing their initial order in full cases. If they need additional boxes over and above the full cases, they can either round up or they can receive the extra product from the Service Unit Cookie Cupboard. Troops will go to the Cookie icon and click on initial order. After placing their full case order, they should save their order. You may also place an initial Cupboard Order for your Service Unit. This will be in full cases. Go to the Cookies icon and select Initial Order, then select your Cupboard and order your cookies in cases. SAVE your order. When you are sure that all orders are complete, select commit.

Cupboard Reorders will be placed the same way, but still need approved by Ginger Lallo to make arrangements with the delivery agent. You will also need to transfer cookies from your Cupboards to your troops so Ginger can see your inventory decreasing before getting more cookies. Troops will not place re-orders in snap. The PSC does this through the cupboard and transfers to the individual troops.

| 320                        |                                                                                                    |                           |
|----------------------------|----------------------------------------------------------------------------------------------------|---------------------------|
|                            | Cookies<br>INITIAL ORDER<br>TANDED THE TANK OF THE TANK OF T |                           |
|                            | Panage Oders Troop Search Tree Coptourd These Search V These Search V T These Search V T T T T T T T T T T T T T T T T T T T                                                                                                    | 12:                       |
|                            | Order Reference                                                                                                    | R                         |
| • 7 1                      | All quantities are in Cases         TAL         80         CON         83         975/0         867         2         95         96         100           Cupboard Order         0         0         0         0         0         0         0         0         0         0         0         0         0         0         0         0         0         0         0         0         0         0         0         0         0         0         0         0         0         0         0         0         0         0         0         0         0         0         0         0         0         0         0         0         0         0         0         0         0         0         0         0         0         0         0         0         0         0         0         0         0         0         0         0         0         0         0         0         0         0         0         0         0         0         0         0         0         0         0         0         0         0         0         0         0         0         0         0         0         0         0                                                                                                    |                           |
|                            | Cancet                                                                                                    |                           |
|                            |                                                                                                    |                           |
| http://www.abcsnap.com/Ord | Veleone Cethy Glesses Cithy Test                                                                                                    | √ <sub>0</sub> • % 100% • |
| 50                         |                                                                                                    |                           |
| 0240                       | Ar Gif Scare Careful Supports Reports Cookies                                                                                                    | 6                         |
|                            | Cookies     Initial order                                                                                                    |                           |
|                            | The Gal Stand Cauching       Image: Stand Cauching       Image: Stand Cau                                                                                                    |                           |
|                            | Image: Second Second Secon                  |                           |
|                            | Year Care       Year Care                                                                                                    |                           |
|                            |                                                                                                    |                           |

11. Transfers – Cupboard to Troop and Cupboard to Cupboard Transfers will be in BOXES. From the Cookies icon click Transfer Order, then click Add a Row.

| 200                         | Welcome Cathy Gleason Cathy Test                                                                                                    | Edit My Profile   [Log Off] | <b>^</b>        |
|-----------------------------|----------------------------------------------------------------------------------------------------|-----------------------------|-----------------|
|                             | STRACE IN LONG AND A CONTRACT OF A CONTRACT OF A CONTRACT | Finances Help               |                 |
|                             | Cookies<br>TRANSFER ORDER<br>TRANSFER ORDER                                                                                                    |                             |                 |
| N.                          | Order #:<br>Order Reference:<br>Drder Date:<br>11162011110-010.004                                                                                                    |                             | Ľ:              |
| 2                           | Type         Free         To         Quantity         Link         South           No Transfers. Click 'Add Row' to add a Transfer         Add Row         Save & Go to Manage         Save & Create New                                                                                                    |                             | S.              |
|                             |                                                                                                    |                             |                 |
| http://www.abcsnap.com/Tran | sfer 😚                                                                                                    | 🔛 Internet                  | 🖓 • 🗮 100% • .: |

12. Select Cupboard to Cupboard or Cupboard to Troop. Enter the varieties to transfer in cases and click Save.

| 5       |                                       | Add Tra<br>Type: Cupboard to Troo | nsfer<br>op Transfer  |                    |   | Edit My Profile   [Loz Off] | 15        |
|---------|---------------------------------------|-----------------------------------|-----------------------|--------------------|---|-----------------------------|-----------|
|         | From/To Service Unit                  | Troop                             | Cupboard/Troop Search | Available Quantity |   |                             |           |
|         | From:                                 |                                   | Providence 🗸          | Cases: 190         |   |                             |           |
|         | To: Providence                        | ✓ 1230 ✓                          |                       | Cases: 0           |   |                             |           |
|         |                                       | All quantities o                  | are in Cases          |                    |   |                             |           |
|         | TAL SO                                | LEM SB TM                         | PBP CD PBS            | Total              |   |                             |           |
|         | 2 2                                   | 5 3 7                             | 6 5 4                 | 34                 |   |                             |           |
|         |                                       |                                   |                       |                    |   |                             |           |
|         |                                       | Save                              | Cancel                |                    |   |                             |           |
| ALC: NO | Order Reference:                      |                                   |                       |                    |   |                             |           |
|         |                                       |                                   |                       |                    |   |                             |           |
|         | Order Date:<br>11/16/2011 11:36:51 PM |                                   |                       |                    |   |                             |           |
|         |                                       |                                   |                       | _                  |   |                             |           |
|         | Type From                             | To Quantity                       | Unit Booth            |                    |   |                             |           |
| 1/1     | No Transfers. Click 'Add              | I Row' to add a Transf            | er                    |                    |   |                             |           |
|         |                                       |                                   |                       |                    |   |                             |           |
|         |                                       |                                   |                       |                    |   |                             |           |
|         |                                       |                                   |                       |                    |   |                             |           |
|         |                                       |                                   |                       |                    |   |                             |           |
|         |                                       |                                   |                       |                    |   |                             |           |
|         |                                       |                                   |                       |                    |   |                             |           |
|         |                                       |                                   |                       |                    |   |                             |           |
|         |                                       |                                   |                       |                    |   |                             |           |
|         |                                       |                                   |                       |                    |   |                             |           |
|         |                                       |                                   |                       |                    | 8 | 👩 😜 Internet                | 4 + 4 100 |

Once you receive any re-orders, you will be able to transfer product to your troops. Troop leaders will be able to transfer cookies to the individual girls within their troop. This will enable the system to calculate recognitions and proceeds at the end of the sale.

13. You will also be posting Troop Deposits and Payments in Snap. Go to the Calculator icon and click on Financial Transactions, and then Add New Troop Transaction.

|                            | Welcome Cathy                        | Gleason                                  | Cathy Tes      | t                                |                               |            |          | Edit N     | Iv Profile   [Log Off] |                |
|----------------------------|--------------------------------------|------------------------------------------|----------------|----------------------------------|-------------------------------|------------|----------|------------|------------------------|----------------|
|                            | Sn<br>For Girl Sco                   | a la la la la la la la la la la la la la | <b>9</b> *     | SnapShot Repo                    | rts Cookies                   | Delivery   | MyCounc  | il Finan   | ces Help               |                |
|                            |                                      |                                          | M<br>FIN       | <mark>y Counci</mark>            | l                             |            |          |            |                        |                |
|                            | Add New Ti                           | roop Trans<br>irl Transac                | action<br>tion |                                  |                               |            |          |            |                        | 12.            |
|                            | Filter by<br>No Specifi<br>Filter by | District<br>ed District<br>Bank F        | Filte Cath     | r by ServiceUnit F<br>y Test V N | Ilter by Troop<br>Io Filter 💌 |            |          |            |                        |                |
|                            | Select Bar                           | ik 🔽 🗄                                   | elect Trans    | з Туре 💌                         |                               |            |          |            |                        |                |
|                            | To:                                  | -                                        |                |                                  |                               | <b>D</b> . |          | D (        |                        |                |
|                            | Locked                               | roop                                     | NO. 🔺          | ransaction                       | Bank                          | Date       | Amount   | кет        | Actions                |                |
|                            |                                      | 1001                                     | 42             | Deposit                          | First Bank                    | 10/13/2011 | \$100.00 | 1234567    | Edit Only              |                |
|                            |                                      | 1003                                     | 43             | Deposit                          | First Bank                    | 10/13/2011 | \$100.00 | 100.000    | Edit Unly              |                |
|                            |                                      | 1003                                     | 44             | Deposit                          | First Bank                    | 10/10/2011 | \$50.00  | 123456/889 | Edit Uniy              |                |
|                            |                                      | 1003                                     | 40             | Payment                          | First Bank                    | 10/15/2011 | \$200.00 |            | East Only              |                |
|                            |                                      |                                          |                |                                  | Total:                        | \$450.00   |          |            |                        |                |
| ttp://www.abcsnap.com/Troo | pFinances                            |                                          |                |                                  |                               |            |          | 8          | 3 😝 Internet           | - 🖓 🕶 🔍 100% 👻 |

14. Enter all the required fields and click Save. Verification of troop payments needs to be submitted to the council on a timely basis in order for us to match the bank records.

| *Service Unit Cathy Test *   *Troop 1002 *   Troop Search *Bank   *Bank *First Bank *   *Type Deposit   *Transaction Date 11/16/2011   *Amount 100.00   *Add New Troop Transa Reference   Add New Girl Transact Notes   Flitter by District Save   Notes Close                                     | 200   | Welcome Cathy Gleason C        | Add Transaction               | Edit My Profile   [Loz Off]            |
|----------------------------------------------------------------------------------------------------|-------|--------------------------------|-------------------------------|----------------------------------------|
| Troop Search<br>Bank First Bank<br>*Bank First Bank<br>*Type Deposit<br>*Transaction Date 11/16/2011<br>*Amount 100.00<br>Add New Cirl Transact<br>Reference Deposit #1212121212<br>Add New Cirl Transact<br>Filter by District<br>No Specified District                                           |       | snar                           | Troop 1002                    |                                        |
| *Bank       *First Bank         *Type       Deposit         *Transaction Date       11/16/2011         *Amount       100.00         Add New Troop Trans:       Reference         Add New Girl Transact       Notes         Flitter by District       Save         No Specified District       Save |       | For Girl Scout Councils        | an Search                     | Finances Help                          |
| *Bank     rinst tank       *Type     Deposit       *Type     Deposit       *Transaction Date     11/16/2011       *Amount     100.00       Add New Troop Trans     Reference       Add New GHI Transact     Notes       Flitter by District     Save       No Specified District     Save          |       |                                |                               |                                        |
| *Type       Deposit         *Type       Deposit         *Transaction Date       11/16/2011         *Amount       100.00         Add New Troop Trans:       Reference         Add New Girl Transact       Notes         Filter by District       Save         No Specified District       Save      |       |                                | Bank First Bank               |                                        |
| *Transaction Date       11/16/2011         *Amount       100.00         Add New Troop Trans:       Reference         Add New Girl Transact       Notes         Filter by District       Save         No Specified District       Save                                                              |       | E E                            | *Type Deposit 💌               |                                        |
| *Amount 100.00<br>Add New Troop Trans: Reference Deposit #1212121212<br>Add New Girl Transact Notes Filter by District Save Close                                                                                                    |       | Transa *Transa                 | tion Date 11/16/2011          |                                        |
| Add New Troop Trans: Reference Deposit #1212121212 Add New Girl Transact Filter by District No Specified District. No Specified District                                                                                                    |       |                                | *Amount 100.00                |                                        |
| Add New Girl Transact Notes<br>Filter by District Save Close                                                                                                    |       | Add New Troop Transa           | Reference Deposit #1212121212 |                                        |
| Filter by District<br>No Specified District                                                                                                    |       | Add New Girl Transact          | Notes                         |                                        |
| Filter by District Save Close                                                                                                    |       | Add New Ont Transact           | indices a                     |                                        |
|                                                                                                    |       | Filter by District             | Save Close                    |                                        |
|                                                                                                    |       | No Specified District          |                               |                                        |
| Filter by Bank an                                                                                                    |       | Filter by Bank Fi              |                               |                                        |
| Select Bank M IS                                                                                                    |       | Select Bank M                  |                               |                                        |
| Texecution Data                                                                                                    |       | Transaction Date               |                               |                                        |
| TRIBELION DAG                                                                                                    |       |                                |                               |                                        |
|                                                                                                    |       | To:                            |                               |                                        |
| Search:                                                                                                    |       | Search:                        |                               |                                        |
| Locked Troop No. Transaction Bank Date Amount Ref Actions                                                                                                    |       | Locked Troop No. A Transaction | Bank D                        | ate Amount Ref Actions                 |
| 1001 42 Deposit First Bank 10/13/2011 \$100.00 1234567 Edit Only                                                                                                    |       | 🗌 1001 42 Deposit              | First Bank 1                  | 0/13/2011 \$100.00 1234567 Edit Only   |
| 1003 43 Deposit First Bank 10/13/2011 5100.00 Edit Only                                                                                                    |       | 1003 43 Deposit                | First Bank 1                  | 0/13/2011 \$100.00 Edit Only           |
| 1003 44 Deposit First Bank 10/10/2011 550.00 1234567889 Edit Only                                                                                                    |       | 1003 44 Deposit                | First Bank 1                  | 0/10/2011 \$50.00 1234567889 Edit Only |
| L 1003 45 Payment First Bank 10/15/2011 \$200.00 Edit Only                                                                                                    |       | 1003 45 Payment                | First Bank 1                  | 0/15/2011 \$200.00 Edit Only           |
| Total: \$450.00                                                                                                    | AN MA |                                | Total: \$450.00               |                                        |

15. You will also need to Manage and Commit the initial orders for the troops in your Service Unit. From the Cookies icon click Manage Orders. Double click on a troop's row to see their orders.

| 7.0 | Welcome Cathy Gleason Cath      | y Test        |                 |                                     |           | Edit My Profile   [Log Off] |      |
|-----|---------------------------------|---------------|-----------------|-------------------------------------|-----------|-----------------------------|------|
| 31  | Snap<br>For Girl Scout Councils | SnapShot Rep  | oorts Cookies   | Delivery Recognitions<br>E Proceeds | MyCouncil | Finances Help               |      |
|     |                                 |               | Initial Order   |                                     |           |                             |      |
|     |                                 |               | Restock/Reorder |                                     |           |                             |      |
|     |                                 | Cookies       | Damage Order    |                                     |           |                             |      |
|     |                                 |               | Planned Order   |                                     |           |                             |      |
|     |                                 | MANAGE ORDERS | Transfer Order  |                                     |           |                             |      |
|     |                                 |               | Manage Orders   |                                     |           |                             |      |
| 201 | Filter Results                  | Search        |                 |                                     |           |                             | 170  |
|     | None Selected                   | Service Unit  | Type            | Name 🔺                              |           |                             | 1000 |
|     | Cupboard:                       | Cathy Test    | Troop           | 1001                                |           |                             |      |
|     | None Selected                   | Cathy Test    | Troop           | 1002                                |           |                             |      |
|     | Order Type:                     | Cathy Test    | Тгоор           | 1003                                |           |                             |      |
|     | None Selected                   | Cathy Test    | Troop           | 82828282                            |           |                             |      |
|     | Uncommitted Orders:             | Cathy Test    | Troop           | 99999                               |           |                             |      |
|     | None Selected                   |               | Cupboard        | Arpin                               |           |                             |      |
|     |                                 |               | Cupboard        | Attleboro Early Troops              |           |                             |      |
|     |                                 |               | Cupboard        | Providence                          |           |                             |      |
|     |                                 | 2 🔣 🚺 1       | / 1 💽 🚺 💷       | 💌 8 Row(s)                          |           |                             |      |
|     |                                 | Review All    |                 |                                     |           |                             |      |
|     |                                 |               |                 |                                     |           |                             |      |
|     |                                 |               |                 |                                     |           |                             |      |
|     |                                 |               |                 |                                     |           |                             |      |
|     |                                 |               |                 |                                     |           |                             |      |
|     |                                 |               |                 |                                     |           |                             |      |
|     |                                 |               |                 |                                     |           |                             |      |
|     |                                 |               |                 |                                     |           |                             | ×    |

16. Click on a Troop order to view. If the troop has committed their order and needs to make a change, you may open the order and make changes or you may uncommit the order so the troop may make the changes. You will need to commit all of the direct sale troop's Initial Cookie orders by January 2, 2013 and by January 15, 2013 for order taking troops. We are asking troops to try to enter orders in 2 days prior to the deadline for committing, so that the PSC's have time to review them.

| Welcome Cathy Gleason Cathy Test                                          | Edit My Profile   [Log Off] | <b>^</b>     |
|---------------------------------------------------------------------------|-----------------------------|--------------|
| Initial Urder<br>10/15/2011 - #2629 Uncommitted                           |                             |              |
| Recr ders 11/14/2011 - #19225 Uncommitted 11/14/2011 - #19227 Uncommitted | resp.                       |              |
| Planned Order<br>19/14/2011 - #2655                                       | 6                           |              |
| Damage Orders                                                             | -                           | 120          |
| Transfer Orders 11/14/2011 - #15224                                       | -                           |              |
| Recognition Orders                                                        | -                           |              |
| Commit All Commit Selected Uncommit Selected Done                         | ×                           | 0            |
| Review All                                                                |                             |              |
|                                                                           |                             |              |
|                                                                           |                             | 120          |
| Done                                                                      | 😚 🛛 🧔 😜 Internet            | • • • 100% • |

17. REPORTS are categorized by Order, List, Summary and more. You will find the Summary reports most used. You may run reports in HTML, PDF, Excel and Text. You will want to run the majority of your reports in packages. You can also run them in cases or cases/packages. You may also add 10 reports to your Favorites for easy access.

| 20   | Welcome Cathy Gleason Girl Scouts of                                                                                                    | f Rhode Island, Inc.                                                                                                    |                                                                                                    | Edit My Profile   [Log Off] | <b>^</b> |
|------|----------------------------------------------------------------------------------------------------|----------------------------------------------------------------------------------------------------|----------------------------------------------------------------------------------------------------|-----------------------------|----------|
|      | Snap <sup>*</sup>                                                                                                    | Snapšhot Reports Cookles                                                                                                    | Delivery                                                                                                    | Finances Help               |          |
|      | Re<br>REPO                                                                                                    | DORTS                                                                                                    |                                                                                                    |                             |          |
|      | My 10 Favorite Reports                                                                                                    | Popular                                                                                                    | Reports                                                                                                    |                             |          |
|      | Cupboard Activity Summary<br>Cupboard Inventory<br>Planned Order Report                                                                                | Cupboard<br>Cupboard<br>Detivery St<br>Detivery St                                                                                               | Activity Summary<br>nventory<br>ation Appointment Summary<br>ation Listing                                        |                             | 29       |
|      |                                                                                                    | <u>Delivery T</u><br><u>Planned Or</u><br><u>Total Sale</u><br><u>Total Troop Bala</u>                                                           | ckets for Initial Cookie Orders<br>der Report<br>: Summary<br>p Sales & Finances By Troop - View 1<br>nce Summary |                             | R        |
|      | Report Categories Repo                                                                                                    |                                                                                                    |                                                                                                    |                             |          |
|      | Charts/Graphs Bank<br>Delivery Ticket Coun<br>List Reports Cupb<br>Order Reports Cupb<br>SnapShot Delive<br>Summary Reports Delive<br>Delive<br>Delive | Listing<br>il Listing<br>ard Activity Summary<br>ard Listing<br>ry Station Listing<br>ry Station Order Detail<br>ry Station Summary<br>t Listing | Add to Favorites Report Info Preview It Go To Report                                                              |                             |          |
| Done |                                                                                                    |                                                                                                    |                                                                                                    | 🛞 Internet                  | ✓        |

18. Snap also has a 24 hour Help Desk, just click on the Life preserver icon and then select Contact Us for help.

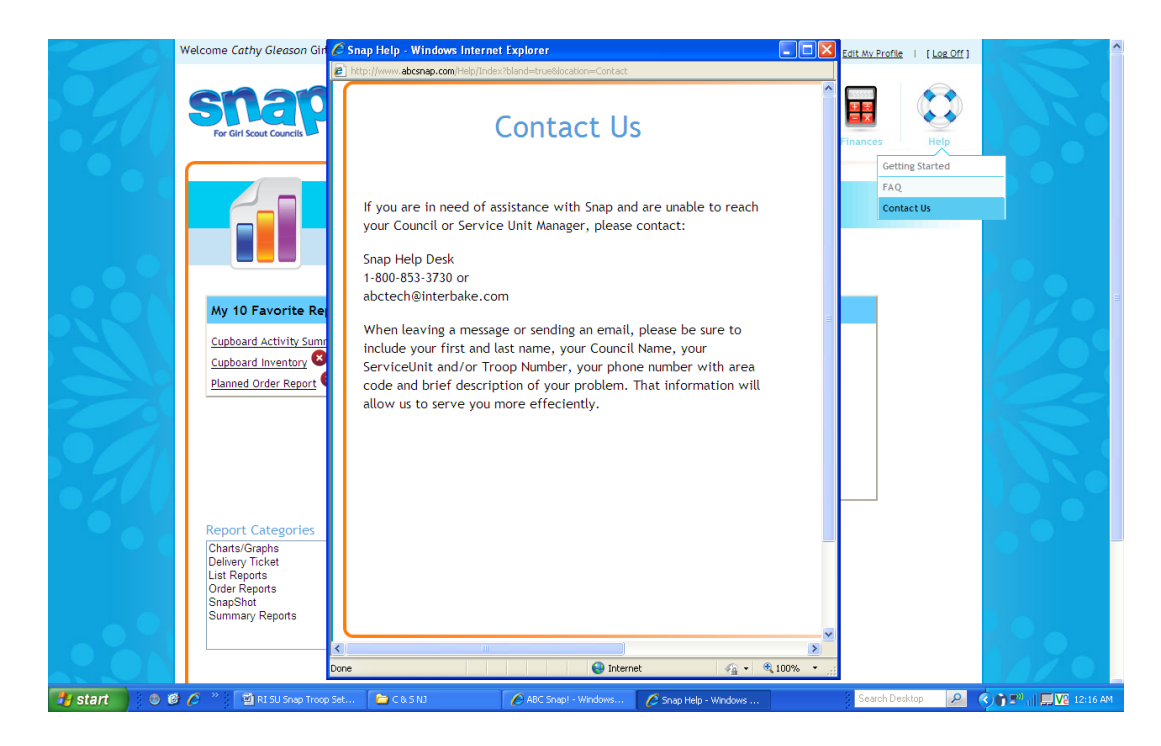